## Changing Tax Withholding Elections in Workday

Important Note: Federal Elections and State Elections are changed independently of each other - You must complete a separate W-4 for each withholding type that you wish to change.

## CHANGING FEDERAL ELECTIONS

**1.** Log into Workday and select "Pay" from the Applications Menu

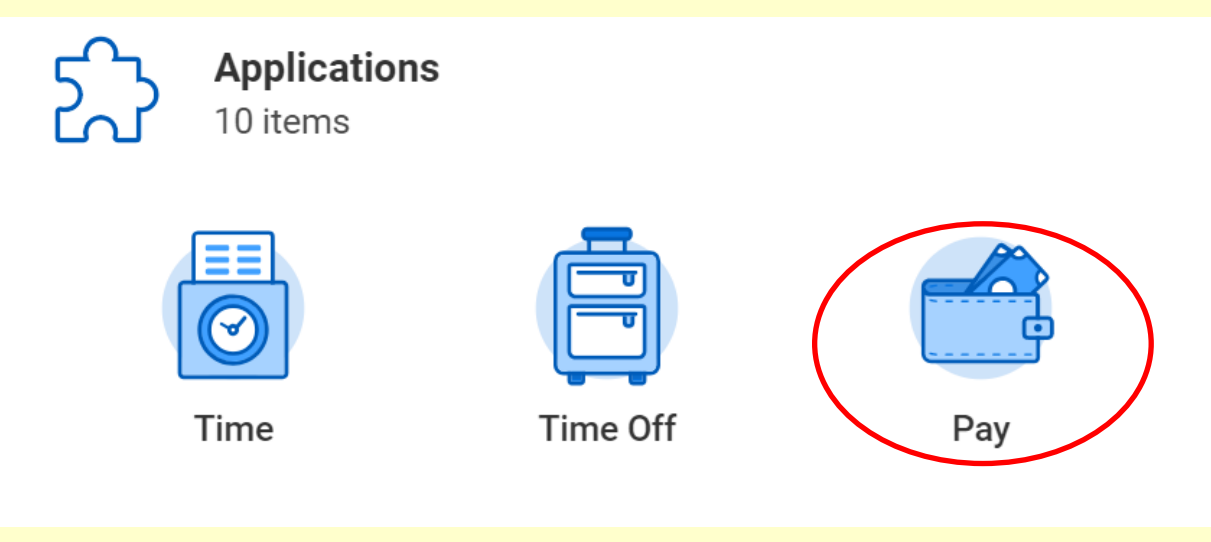

2. Select "Withholding Elections" from the Actions Menu

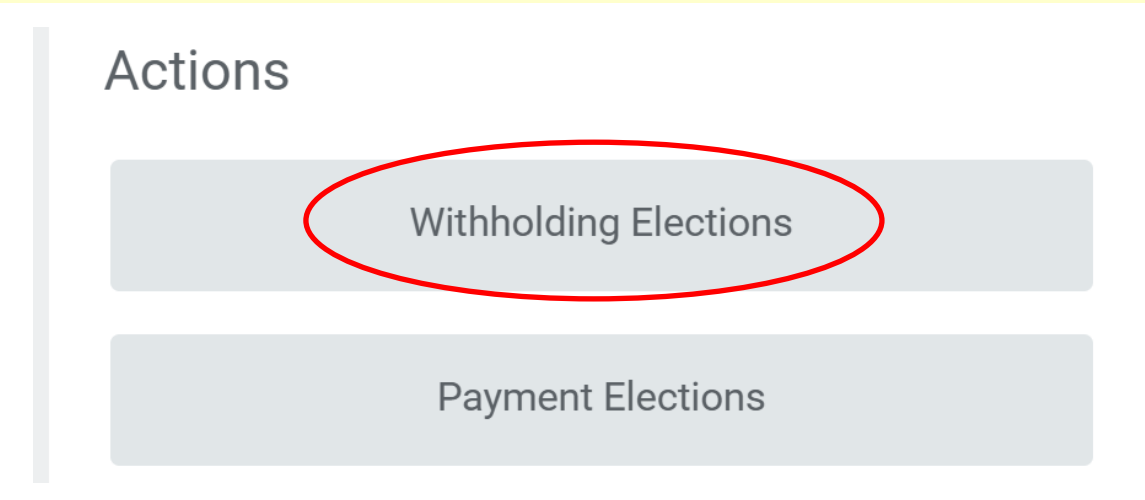

## **3.** Select Federal Elections from the tabs and click on "Update"

| Federal Elections         | State Elections | Local Elections | Tax Allocations |
|---------------------------|-----------------|-----------------|-----------------|
| Company Utah County       | ,               |                 |                 |
| Effective Date            | 10/29/2018      |                 |                 |
| Lock In Letter            |                 |                 |                 |
| Payroll Withholding Statu | s Single        |                 |                 |
| Number of Allowances      | 0               |                 |                 |
| Additional Amount         | 0.00            |                 |                 |
| Exempt                    |                 |                 |                 |
| Nonresident Alien         |                 |                 |                 |
| Last Name Differs from S  | s               |                 |                 |
| Last Updated              |                 |                 |                 |
| Last Updated By           |                 |                 |                 |
| Update                    |                 |                 |                 |

4. Choose the desired effective date. Use the pay issue date you want the change to be effective for and click "ok".

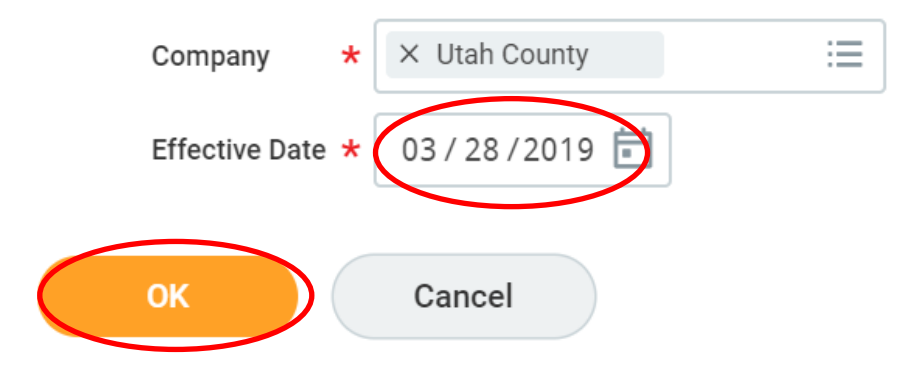

### 5. Complete the W-4 form and select "OK" to Submit changes

|                      | W-4 Data                  |                                                                                                    |
|----------------------|---------------------------|----------------------------------------------------------------------------------------------------|
|                      | View Blank Form           |                                                                                                    |
|                      | Nonresident Alien         |                                                                                                    |
|                      | Last Name Differs from SS | If you are a nonresident alien, see Notice 1392, Supplemental Form W-4 Instructions for Nonresident Aliens, before completing this form.                                                                                                    |
|                      |                           | If your last name differs from that shown on your social security card, check here.<br>You must call 1-800-772-1213 for a replacement card.                                                                                                    |
| $\langle$            | Marital Status            | k X Single ∷                                                                                                    |
|                      |                           | If married, but legally separated, or spouse is a nonresident alien, choose "Single".                                                                                                    |
|                      | Number of Allowances      | 0                                                                                                    |
|                      |                           | Total number of allowances you are claiming (from the applicable worksheet on the Form W-4 instructions).                                                                                                    |
|                      | Additional Amount         | 0.00                                                                                                    |
|                      |                           | Additional amount, if any, you want withheld from each paycheck                                                                                                    |
| $\boldsymbol{\zeta}$ | Exempt                    |                                                                                                    |
|                      |                           | I claim exemption from withholding for 2019 and I certify that I meet both of the following conditions for exemption.<br>* Last year I had a right to a refund of all federal income tax withheld because I had no tax liability and<br>* This year I expect a refund of all federal income tax withheld because I expect to have no tax liability.<br>If you meet both conditions, click the Exempt Box. |
|                      | LEGAL NOTICE              | Your Name and Password are considered as your "Electronic Signature" and will serve as your confirmation of the accuracy of the information being submitted. When you click in the "I Agree" checkbox, you are certifying that:                                                                                                    |
|                      |                           | <ol> <li>Under penalties of perjury, you declare that you have examined this certificate and to the best of your knowledge and belief, it is true, correct, and<br/>complete.</li> <li>You understand that your payroll tax withholding election is a legal and binding transaction.</li> </ol>                                                                                                    |
|                      |                           | 3. You understand that all submissions are contingent upon acceptance by your Payroll representative.                                                                                                    |
|                      |                           | If you do not wish to use the electronic signature option, please contact your Payroll Department for a paper copy of the form.<br>The form is not valid without a signature.                                                                                                    |
| <                    | I Agree                   |                                                                                                    |
|                      |                           |                                                                                                    |
|                      | ОК Са                     | ancel                                                                                                    |

#### **REMINDER:**

- Federal and State Elections must be updated separately and can be different from each other.
- If you select "Exempt", NO taxes will be withheld (including any additional amount entered).
- You are responsible for maintaining your desired withholding elections.
- Human Resources is **not responsible** for determining tax withholding elections and **cannot provide tax advice**.

# CHANGING **STATE** ELECTIONS

### **1.** Select State Elections from the tabs and click on "Update"

| Federal Elections State Elections | Local Elections | Tax Allocations     |  |  |
|-----------------------------------|-----------------|---------------------|--|--|
| Home State Utah                   |                 |                     |  |  |
| Work State Utah                   |                 |                     |  |  |
| Company Utah County               |                 |                     |  |  |
| State Withholding                 |                 |                     |  |  |
| Utah Withholding 2 items          |                 |                     |  |  |
| State WH Election Effective Date  | Marital Status  | Number of Allowance |  |  |
| ٩                                 |                 |                     |  |  |
| Q                                 |                 |                     |  |  |
| 4                                 |                 |                     |  |  |
| Update                            |                 |                     |  |  |

2. Choose the desired effective date. Use the pay issue date you want the change to be effective for and click "ok".

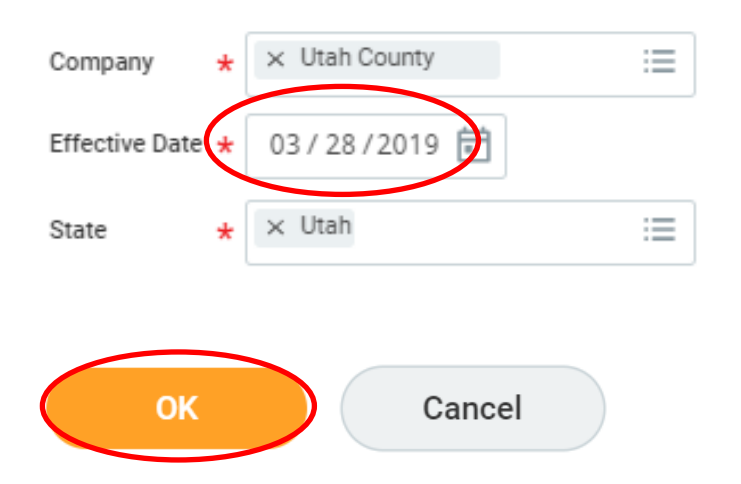

#### **3.** Complete the W-4 form and select "OK" to Submit changes.

| Utah W-4 Data             |                                                                                                    |  |  |
|---------------------------|----------------------------------------------------------------------------------------------------|--|--|
| View Blank Form           |                                                                                                    |  |  |
| Nonresident Alien         |                                                                                                    |  |  |
| Last Name Differs from SS |                                                                                                    |  |  |
| Marital Status *          | × Married :=                                                                                                    |  |  |
| Number of Allowances      | 0                                                                                                    |  |  |
| Additional Amount         | 0.00                                                                                                    |  |  |
| Exempt                    |                                                                                                    |  |  |
| LEGAL NOTICE              | Your Name and Password are considered as your "Electronic Signature" and will serve as your confirmation of the accuracy of the information<br>being submitted. When you click in the "I Agree" checkbox, you are certifying that:                                                                                                    |  |  |
|                           | <ol> <li>Under penalties of perjury, you declare that you have examined this certificate and to the best of your knowledge and belief, it is true, correct, and complete.</li> <li>You understand that your payroll tax withholding election is a legal and binding transaction.</li> <li>You understand that all submissions are contingent upon acceptance by your Payroll representative.</li> </ol> |  |  |
|                           | If you do not wish to use the electronic signature option, please contact your Payroll Department for a paper copy of the form.<br>The form is not valid without a signature.                                                                                                    |  |  |
| I Agree *                 |                                                                                                    |  |  |
|                           |                                                                                                    |  |  |
| ОК Са                     | ncel                                                                                                    |  |  |

#### **REMINDER:**

- Federal and State Elections must be updated separately and can be different from each other.
- If you select "Exempt", NO taxes will be withheld (including any additional amount entered).
- You are responsible for maintaining your desired withholding elections.
- Human Resources is **not responsible** for determining tax withholding elections and **cannot provide tax advice**.